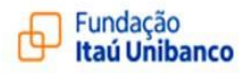

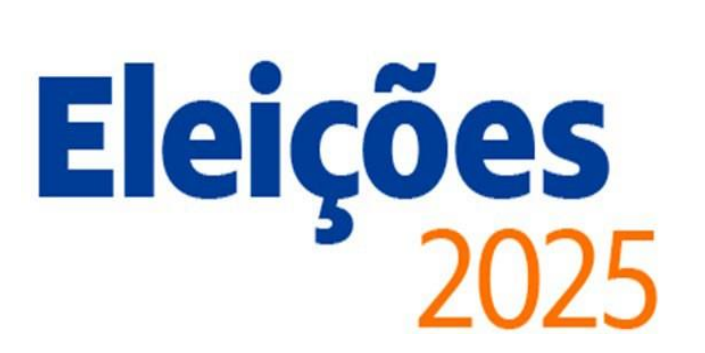

# Passo a passo para votação!

1º passo: no menu principal do site institucional entre no Acesso dos Participantes ou pelo aplicativo:

| Fundação<br>Itaú Unibanco<br>Previdência Complementar            |                          | Buscar Q                       |
|------------------------------------------------------------------|--------------------------|--------------------------------|
| Início Institucional Planos Educação financeira Eleições Contato | Acesso dos Participantes | Acesso dos Conselhos e Comitês |
|                                                                  |                          |                                |

2º passo: após login com CPF e senha, utilizados no Acesso dos Participantes, clique no menu "Eleições" para acesso ao sistema eleitoral:

| Fundação<br>Itaú Unibanco<br>Inditrut Canjanesta | O que você procura?                      | ۹                   | <u>821:42</u> | Participante -      |
|--------------------------------------------------|------------------------------------------|---------------------|---------------|---------------------|
| A Home                                           |                                          |                     |               |                     |
| 😰 Eleição                                        | Área do Participante > Home              |                     |               |                     |
| 🖴 Meu Cadastro 👻                                 | Resumo do Plano 🕐                        |                     |               |                     |
| 🖬 Minha Contribuição 👻                           | Fleicão                                  | Minha Contribuição  | Meu Saldo     | Minha Rentahilidade |
| Informe de                                       | Licito                                   | Mining Contributyto | The Surdo     |                     |
| Contribuição                                     | Participe da votação!                    | Participante:       |               | Perfil Atual:       |
| \$ Meu Saldo                                     | Confira os candidatos à<br>Eleição 2025. | Patrocinadora:      |               |                     |
| % Rentabilidade                                  |                                          | Total: R\$          | Saldo Em:     |                     |
| 🗠 Simulação                                      |                                          |                     |               |                     |
| i FAQ                                            | Votar                                    | Detalhes            | Detalhes      | Detalhes            |
| D Fale Conosco                                   |                                          |                     |               | C                   |

3º passo: leia atentamente a página com informações sobre a votação e o termo de condições da plataforma, selecione "Aceitar termos de condições" e confirme:

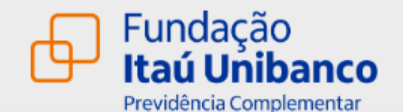

INSTRUÇÃO

do(a) ao sistema de votação eletrônica!

Chegou a oportunidade de escolher seus representantes, garantindo que as avaliações e decisões sobre a administração dos planos ocorram de forma transparente e com pluralidade, consolidando a governança da Fundação Itaú Unibanco

Antes de escolher seus representantes nos Conselhos Deliberativo, Fiscal e Comités de Planos da Fundação, por favor, leia atentamente o termo de uso do sistema e-Voto. Após a leitura, selecione o campo de aceite e confirme para prosseguir

## TERMO

1. Sobre a Votação - (Periodo 13/03/2025 a 20/03/2025 às 17h)

### Participantes ativos, autopatrocinados, optantes pelo BPD e em fase de opção

- Os participantes poderão votar na chapa constituída por 2 (dois) candidatos ao Conselho Deliberativo e 2 (dois) candidatos ao Conselho Fiscal, com seus respectivos suplentes. • Os participantes elegerão 1 titular e 1 suplente para o Comitê de Plano\* em que são participantes.

\* O participante com mais de um plano de beneficio, votará no Comitê de Plano que represente o plano que lhe proporcione maior vantanem financeira

#### Assistidos

- Os assistidos poderão votar na chapa constituída por 2 (dois) candidatos ao Conselho Deliberativo e 2 (dois) candidatos ao Conselho Fiscal, com seus respectivos suplentes
- Os assistidos elegerão 1 titular e 1 suplente para o Comitê de Plano\* em que são assistidos.

\* O assistido com mais de um plano de beneficio, votará no Comité de Plano que represente o plano que lhe proporcione maior vantagem financeira.

- O participante ou assistido também poderá optar por voto em branco.
   Cada eleitor poderá votar somente uma vez, independentemente do número de beneficios que recebe da Fundação.
- 2. Sobre o Sistema Eletrônico
- Após finalizar a votação para os Conselhos Deliberativo e Fiscal, prossiga para a votação do Comitê de Planos. Em caso de dividas, consulte o passo a passo.
   Os dados obtidos por meio deste sistema eletrônico são confidenciais e restritos ao uso da Fundação, tratados em conformidade com a Lei Geral de Proteção de Dados nº 13.709/18.

- As informações referentes aos participantes e assistidos e suas esculhas não são rastreáveis.
   Os recursos necessários para a votação eletrônica (computador, internet, etc.) são de responsabilidade do eleitor.
- Ao concluir a votação, serão emitidos códigos de comprovação indicando que seus votos foram computados
- A Fundação não se responsabiliza pela utilização inadequada, compartilhamento ou fornecimento a terceiros do login e senha para acesso a votação.

3. Sobre o Encerramentos da votação e Resultado

 O encerramento da votação será dia 20/03/2025 às 17h, com o acompanhamento da Comissão Eleitoral e a auditoria externa. O resultado da eleição será divulgado em 21/03/2025 no site da Fundação.

Aceitar termos de condições

## 4º passo: clique na lupa para conhecer as chapas do Conselho Deliberativo e Fiscal.

|                                                               | Fundação<br>Itaú Unibanco<br>Previdência Complementar                                                                                                    |                                                                    |
|---------------------------------------------------------------|----------------------------------------------------------------------------------------------------|--------------------------------------------------------------------|
|                                                               | Iniciado em 13/03/2025 00:00h com conclusão em 20/03/2025 17:00h                                                                                              |                                                                    |
|                                                               | <b>Eleição Fundação Itaú Unibanco</b><br>Representantes de assistidos - Conselho Deliberativo e Conselho Fiscal<br>Escolha I (uma) chapa                      |                                                                    |
|                                                               | Acesse a lupa para conhecer os integrantes das chapas                                                                                                    |                                                                    |
| Após<br>conhecer as<br>chapas,<br>selecione a<br>sua escolha. | □       Chapa 01:       Nome da chapa <ul> <li>Q</li> <li>Chapa 02:</li> <li>Nome da chapa</li> <li>Q</li> </ul> Limpar Seleção ✓            Limpar Seleção ✓ | Clique na<br>lupa para<br>conhecer os<br>candidatos<br>das chapas. |
|                                                               | Caso deseje alterar sua<br>escolha, clique em "Limpar<br>Seleção".                                                                                            |                                                                    |

5º passo: confirme seu voto clicando no botão.

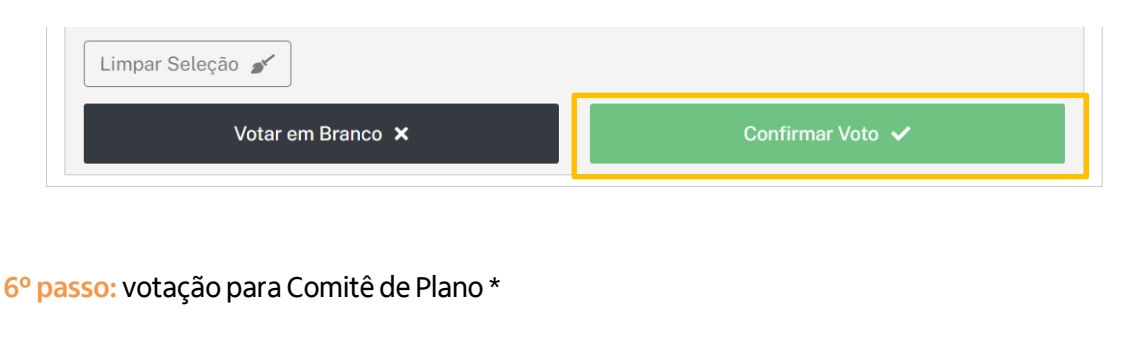

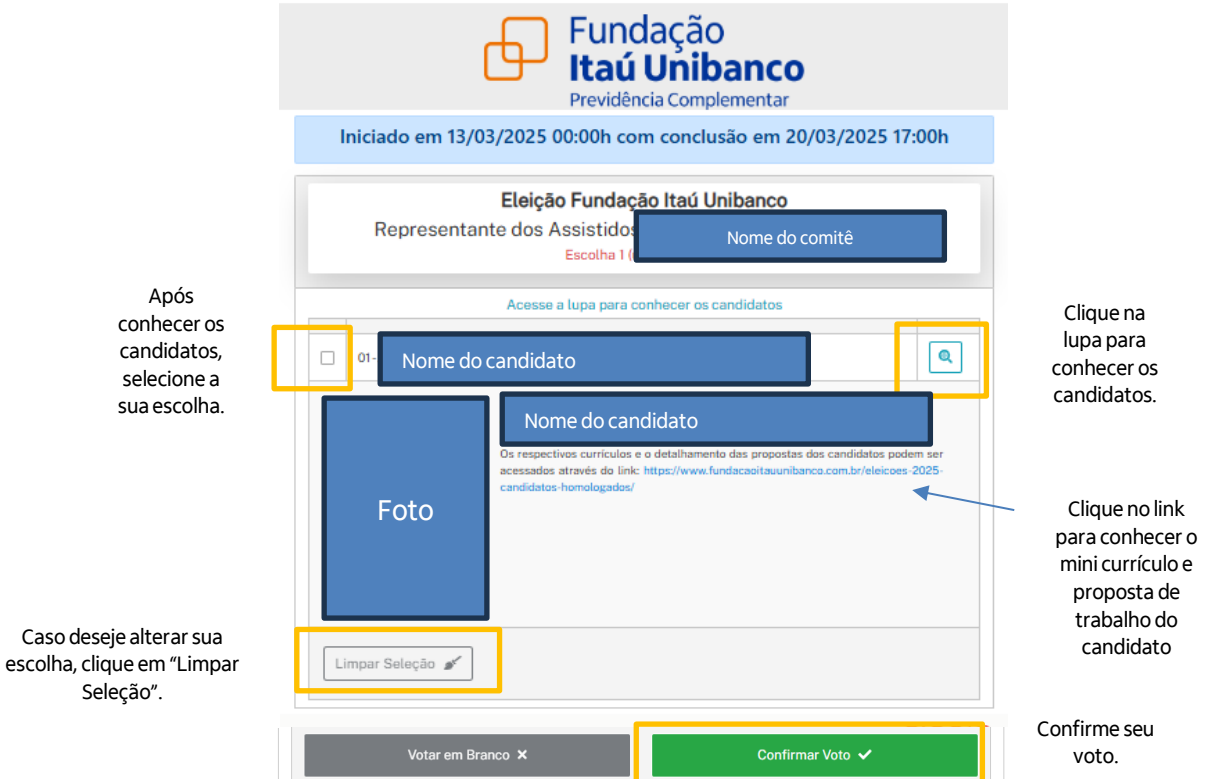

\*O comitê dos planos BD Itaucard, CV Itaucard, Principal Itaú Unibanco, Suplementar Itaú Unibanco, Itaulam Básico e Itaulam Suplementar não recebeu candidaturas para Representantes dos Assistidos, portanto ocorrerá votação apenas para as chapas de Conselhos Deliberativo e Fiscal.

Importante: se você votar nos Conselhos, mas não concluir a votação para o comitê, o voto para os Conselhos será computado. A votação para o comitê de planos permanecerá aberta até o prazo disponível para votação.

7º passo: emissão dos códigos de comprovação.

| Fundação<br>Itaú Unibanco<br>Previdência Complementar                                                                                                    |                       |                                                              |  |  |
|----------------------------------------------------------------------------------------------------|-----------------------|--------------------------------------------------------------|--|--|
| Seu voto já foi computado, obrigado pela participação!                                                                                                    |                       |                                                              |  |  |
|                                                                                                    | Códigos de comprovaçã | io dos votos realizados:<br>768e1dffad07ceefa2dc34528e15ce17 |  |  |
| Agradecemos pela confiança e pelo tempo dedicado ao processo eleitoral. Juntos, continuaremos a construir um futuro melhor para<br>todos.<br>Fundação Itaú Unibanco |                       |                                                              |  |  |

Voto em branco: caso deseje votar em branco, clique no botão "Votar em Branco" e confirme sua escolha clicando no botão "sim":

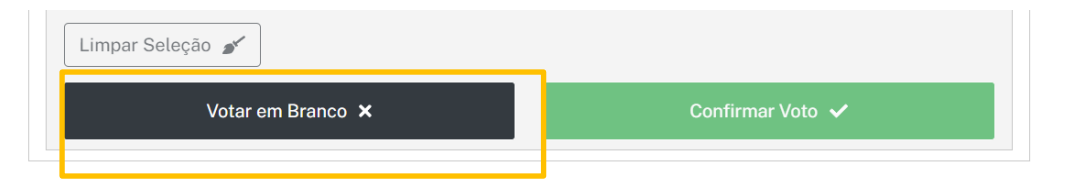

Para acessar as eleições via Aplicativo (App):

Atualize o app para a versão mais recente, para que seja possível acessar o Menu das Eleições no Menu lateral a esquerda no aplicativo. Baixe o app no <u>Google Play</u> ou <u>Apple</u> <u>Store</u>.

# **Dúvidas?**

Entre em contato com nossos Canais de Atendimento disponíveis no site.

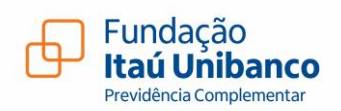